## Access to the Reducing Parental Conflict Training E-learning modules

Please find below the <u>link and access token</u> for you to <u>self-register</u> for your RPC e-learning licence.

## Access Token: DWPTesselloGo\_23314

- If you have any issues accessing the RPC website, please ensure that the web address is unblocked or 'clearlisted' by your IT department or administrators. You can also try using a different browser or device
- If you see a message about pop ups being blocked, please ensure your browser is set to allow pop ups as this will enable the e-learning to run

## **Step By Step Instructions**

- 1. Log on to www.reducingparentalconflict.com
- 2. If you get the following message please just click 'click here'

## **Oops!** There is an issue with your computer

Below is a list of problems with your computer:

• Your screen resolution is too low. It needs to be at least 1024 x 768.

If you would like to continue to website anyway click here.

3. You will arrive at the following sign in screen: click 'Need to self-register?' underneath the green Login button

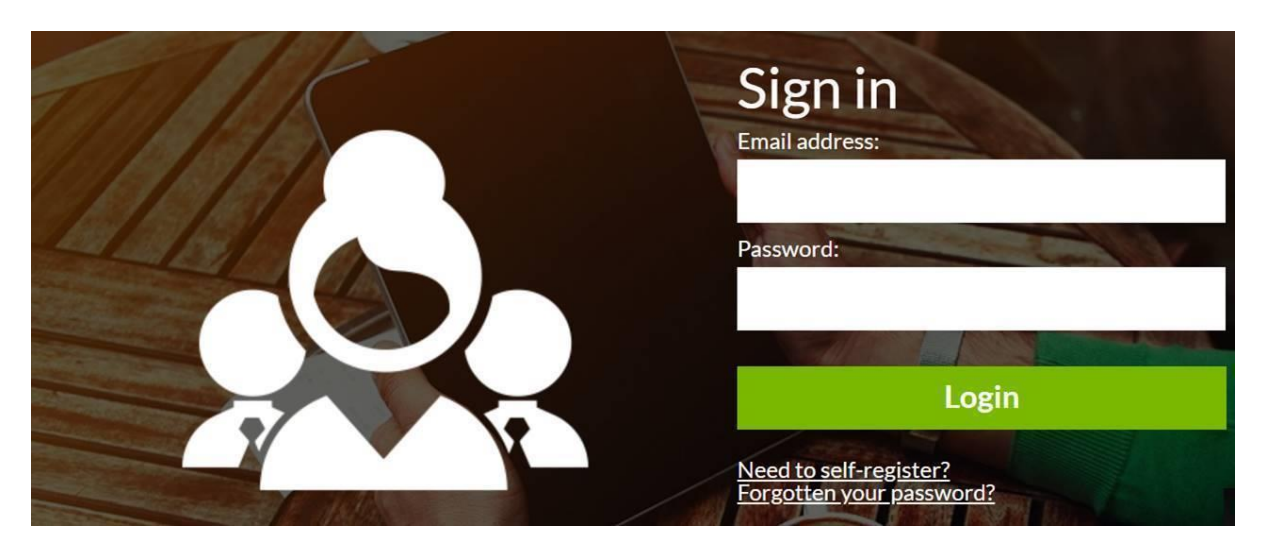

- 4. You will then be asked to select the local authority who has provided you with your licence and **enter your access token** 
  - **Tip:** If copying and pasting your token, please check there are no blank spaces either side or type it manually to ensure it's correct

| Local Authority Registration<br>Select your local authority from the dropdown list, then enter your token. |                         |             |  |
|----------------------------------------------------------------------------------------------------|-------------------------|-------------|--|
| Local Authority:                                                                                           | Bedford Borough Council | T Statement |  |
| Token:                                                                                                    | Enter a value           | 1           |  |
|                                                                                                    | Next                    | - Vinesee   |  |
| Contraction of the second                                                                                  |                         | 1 and the   |  |

5. In order to create your licence, you will then be required to fill in **your name and contact email** and the **details of your organisation** or group as in the example below

| Account De                                                        | tails                       |      | -            |  |
|-------------------------------------------------------------------|-----------------------------|------|--------------|--|
| Enter your Email Address, First Name, Last Name and Organisation. |                             |      |              |  |
| Email address:                                                    | louise.smith@stchads.org.uk |      |              |  |
| Confirm Email Address:                                            | louise.smith@stchads.org.uk |      | A.           |  |
| First Name:                                                       | Louise                      |      | Victoria     |  |
| Last Name:                                                        | Smith                       |      | 1 ANT        |  |
| Organisation:                                                     | St Chads Primary School     |      |              |  |
|                                                                   | Back                        | Next | -            |  |
|                                                                   |                             |      | WIN PARTY IN |  |

6. Finally, you will be asked to create a password and then you will be taken straight into the RPC e-learning!

| Password                                                                                                    |                                     |
|----------------------------------------------------------------------------------------------------|-------------------------------------|
| Now you need to create your password.                                                                                                    |                                     |
| A valid password needs to:                                                                                                    |                                     |
| <ul> <li>Be a minimum of 8 characters.</li> <li>Use at least one lower case letter, on</li> <li>Start with a letter, not a number.</li> <li>Contain no special characters.</li> </ul> | e upper case letter and one number. |
| New Password.                                                                                                    |                                     |
| Confirm New Password:                                                                                                    |                                     |
| Back                                                                                                    | Next Next                           |
|                                                                                                    |                                     |